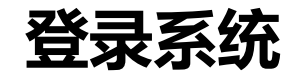

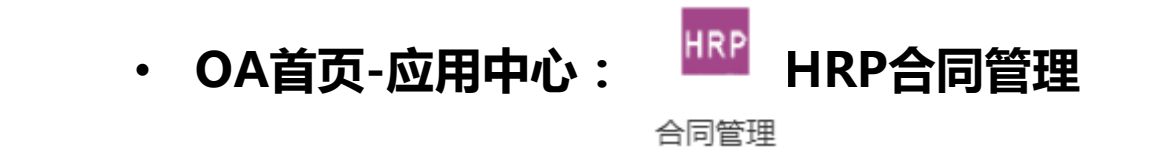

# 申请人登陆院内办公网首页HRP合同管理系统,点击登陆(账号—工号,初始密码—11111),进入系统

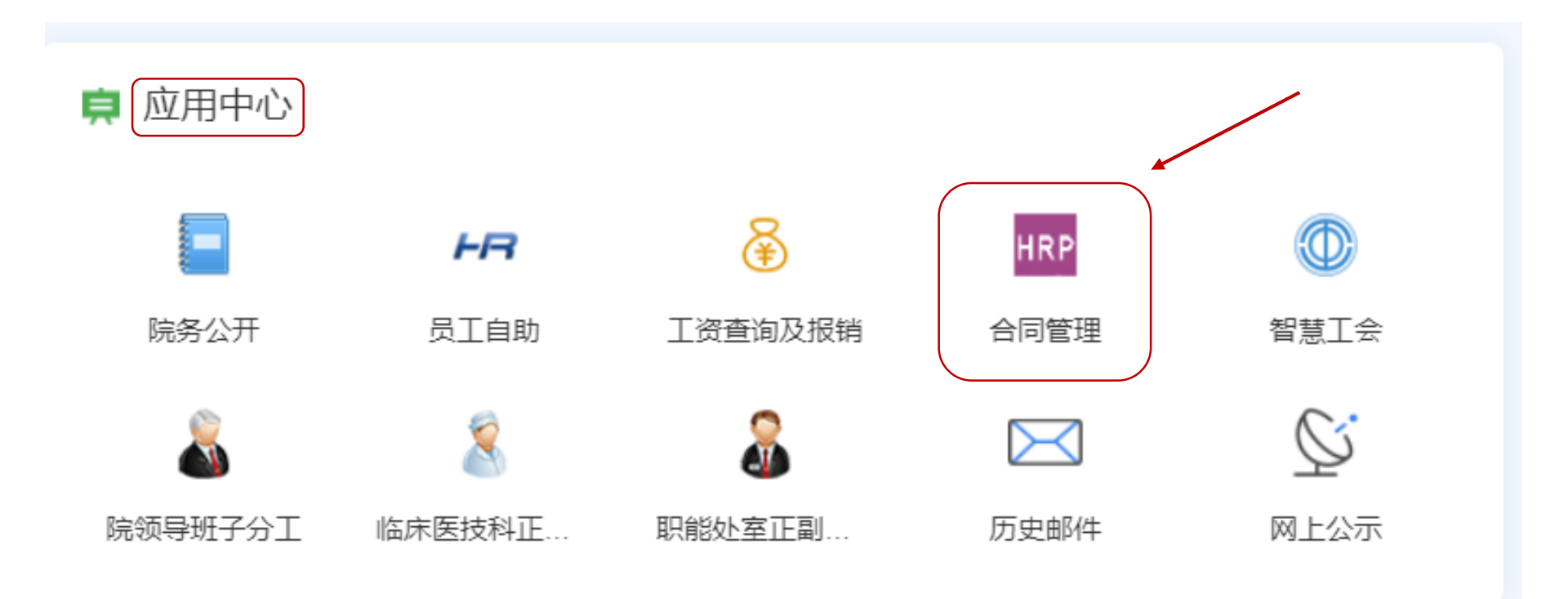

## 进入合同录入页面-归口合同模板

- 1. 点击:创新转化基金/海淀转化专 项/院企联合研发项目合同
- 2. 根据合作类容选择合同模板
- 3. 合同起草完毕,请保存至电脑

#### 技术合同分类

技术开发:是指我院与委托方就新 技术、新产品、新工艺或者新材料 及其系统的研究开发所开展的合作。 根据委托方是否参与研发,分为委 托研发和合作研发两种。委托开发 时,一般委托方只提供经费、设备、 材料等物质条件及承担辅助协作事 项,不参与研发。合作开发时,委 托方不仅提供物质条件及辅助事项, 而且与我方共同开发。

技术服务:是指我院委托对方解决 特定技术问题的合作。知识产权归 我院或不涉及知识产权。

| ● 北京大学第三日<br>Poking University Third H | 医院<br>Iospital | 科研处合同模板                              |      |    |          |
|----------------------------------------|----------------|--------------------------------------|------|----|----------|
| 归口合同查询(已生效)                            | 99+            | ──────────────────────────────────── | 归口科室 | 有效 | 医院       |
| 归口合同查询 (已变更)                           |                | □ 创新转化基金/海淀转化专项/院企联合研发项目合同           | 科研处  |    | 北京大学第三医院 |
| 归口合同查询 (已中止)                           |                | □ 专利申请相关合同                           | 料研处  |    | 北京大学第三医院 |
| 归口合同查询(已完成)                            |                | □ 技术服务合同                             | 科研处  |    | 北京大学第三医院 |
| 归口合同查询 ( 已拒绝 )                         | 99+            |                                      |      |    |          |
| 归口合同查询(已取消)                            | 99+            |                                      |      |    |          |
| 归口合同收付款查询                              | - 1            |                                      |      |    |          |
| 归口合同收款查询                               | 34             |                                      |      |    |          |
| 归口合同付款查询                               | 99+            |                                      |      |    |          |
| 归口合同到期提醒                               | - 1            |                                      |      |    |          |
| 归口合同到期提醒                               | 99+            |                                      |      |    |          |
| 归口合同质保到期提醒                             | 37             |                                      |      |    |          |
| 归口合同收款提醒                               | 20             |                                      |      |    |          |
| 归口合同付款提醒                               | 36             |                                      |      |    |          |
| 供应商管理                                  | - 1            |                                      |      |    |          |
| 新建供应商                                  | - 1            |                                      |      |    |          |
| 维护供应商                                  | - 1            |                                      |      |    |          |
| 归口合同基础设置                               |                |                                      |      |    |          |
| 归口合同模板                                 |                |                                      |      |    |          |
| 归口合同类型                                 |                |                                      |      |    |          |
|                                        |                |                                      |      |    |          |

| 模板名称  | 创新转化基金/海淀转化专项/院企联合研发项目合同       |                                       |                                      |  |  |  |  |  |
|-------|--------------------------------|---------------------------------------|--------------------------------------|--|--|--|--|--|
| 归口科室  | 科研处                            |                                       |                                      |  |  |  |  |  |
| 科室负责人 | [76495]闫丽盈                     |                                       |                                      |  |  |  |  |  |
| 有效    | <b>V</b>                       |                                       |                                      |  |  |  |  |  |
| 医院    | 北京大学第三医院                       |                                       |                                      |  |  |  |  |  |
| 备注    |                                |                                       |                                      |  |  |  |  |  |
| 附件    | 创新转化中心项<br>目协议合同(技<br>术服务).doc | 创新转化中心项<br>目协议模板(技<br>术开发委<br>托).docx | 创新转化中心项<br>目协议模板(技<br>术开发合<br>作).doc |  |  |  |  |  |

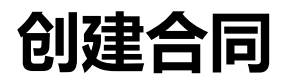

#### ・ 首页:科研与捐赠合同录入-专利申请合同

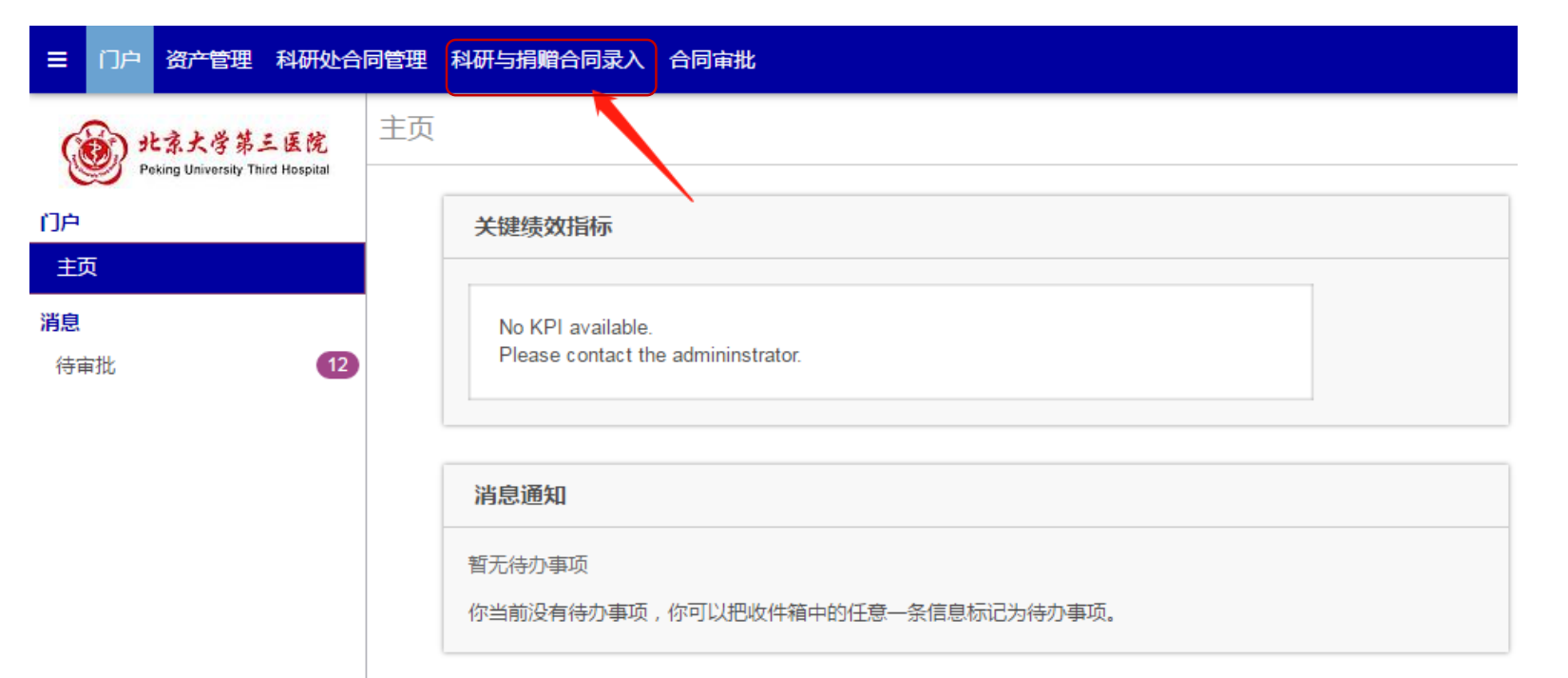

点击科研与捐赠合同录入→临床医 学概念验证中心项目/院创新转化基 金项目/院创新转化基金项目(技术 服务合同)(根据立项类别选择)

注:属于院创新转化基金的项目 不用勾选院"创新转化基金合作 协议",以后分类会取消

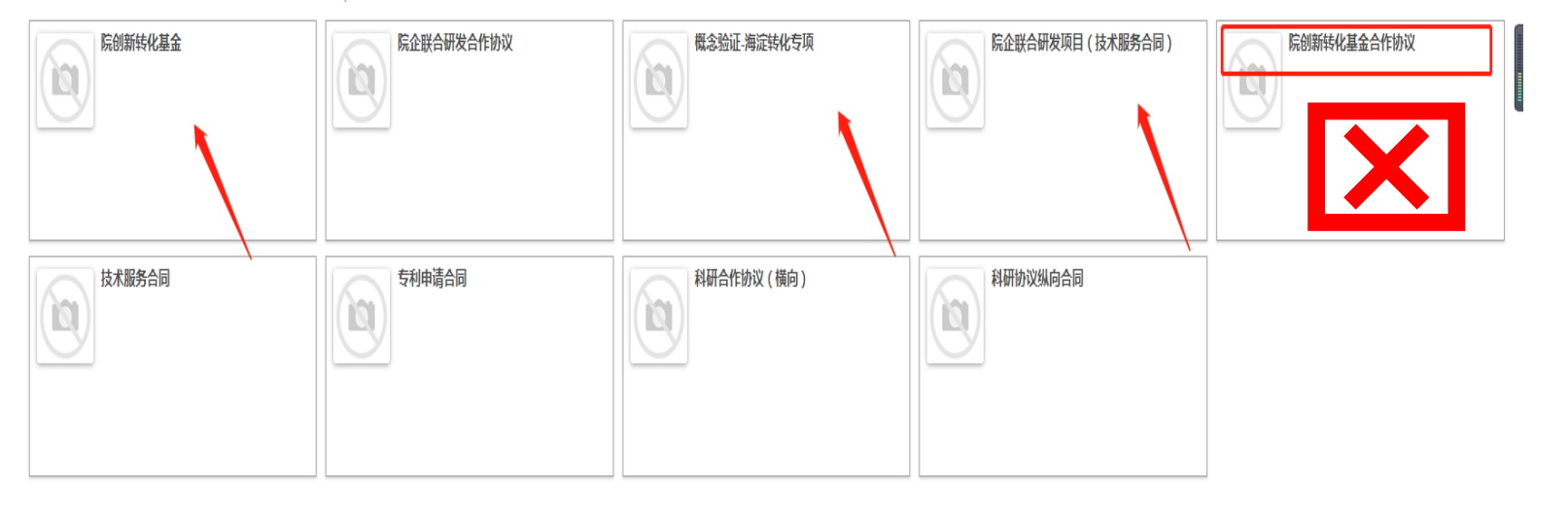

#### 进入合同录入页面-填写基本信息

进入合同录入页面
■ 合同名称---科室+合同首页的项目名称
■ 业务伙伴---合作公司名称,系统中已有公司名称可直接点击,若无→点击创建并编辑

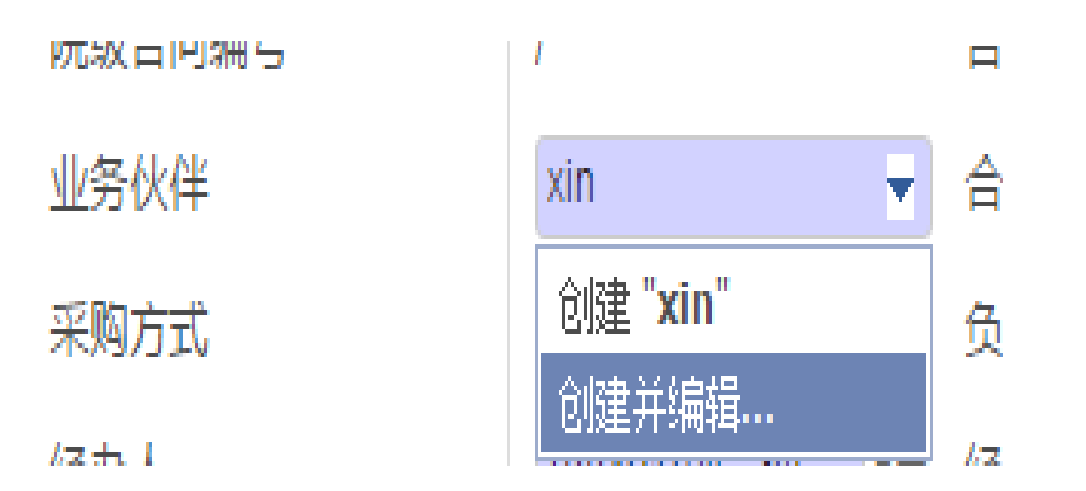

|       | S称<br>名称<br>编号 |    |    |  |
|-------|----------------|----|----|--|
| 拼音码   |                |    |    |  |
| 税务登记证 |                |    |    |  |
| 主要信息  | 分配             |    |    |  |
| 公司    |                | 用途 | 类型 |  |
| 添加一个项 | ill            |    |    |  |
|       |                |    |    |  |
|       |                |    |    |  |
|       |                |    |    |  |

## 进入合同录入页面-填写合作方信息

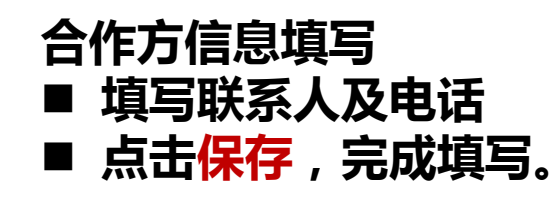

| 附件    | 合同签订方信息 | 其他信息  | 收付款条款 | 经费来源 | 审批进度 | 关联合同 | 捐赠物品 |    |
|-------|---------|-------|-------|------|------|------|------|----|
| 序号    | 签订      | 丁方名称  |       | 联系人  |      | 联系人  | 电话   | 地址 |
| 添加一个项 | 5日      |       |       |      |      |      |      |    |
|       |         |       |       |      |      |      |      |    |
|       |         |       |       |      |      |      |      |    |
|       |         |       |       |      |      |      |      |    |
| 附件    | 合同签订方信息 | 其他信息  | 收付款条款 | 经费来源 | 會批进度 | 关联合同 | 捐赠物品 |    |
| 序号    | ·       | 签订方名称 |       | 联系   | Y    | 联系   | 电话   | 地址 |
| â     |         |       |       | •    |      |      |      |    |
| 添加—个  | 项目      |       |       |      |      |      |      |    |

## 进入合同录入页面-填写基本信息

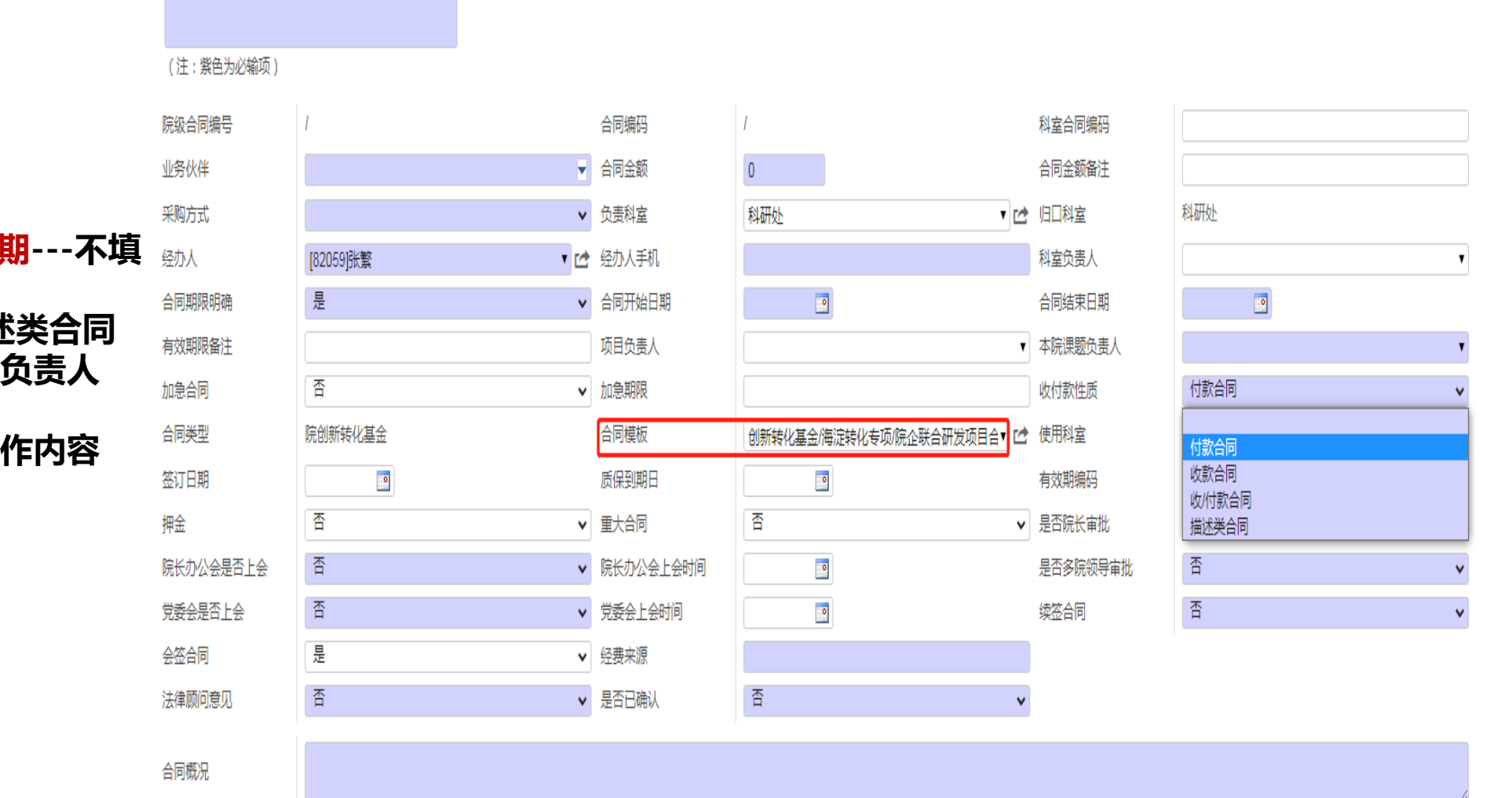

#### 基本信息填写

- 合同金额----付款金额
  采购方式---部门自行采购
  合同期限明确---否
  合同开始日期、合同结束日期---不填
  有效期限备注--至项目完成
  收付款性质—付款合同/描述类合同
  本院课题负责人—立项项目负责人
  会签合同---是
- 合同概况—简单写明合同合作内容

#### 系统审批流程

- 1. 申请人只能点"保存", 科研处选择参与会签部门, 选择"提交";
- 2. 经营管理办公室审核会签表;
- 3. 课题负责人审核合同内容;(请经办人及时提醒课题负责人进行审批。)
- 4. 科室负责人审核合同内容;(请经办人及时提醒本科室负责人进行审批。)
- 5. 各会签部门审核合同内容;
- 6. 经营管理办公室审核合同内容
- 7. 经办人或科研处参照各部门意见修改合同,上传终版合同电子版附件并确认;
- 8. 主管院级领导(院长)审核;
- 注:科研处确认提交后,申请人可登陆系统,点击审批进度查看。

| 附件 | 合同签订方信息     | 其他信息 收付款条款 经费来源 | 审批进度 | 关联合同 捐赠物品 |    |            |    |                     |    |
|----|-------------|-----------------|------|-----------|----|------------|----|---------------------|----|
| 层级 | 审批层级        | 分配的审批人          | 审批结果 | 审批意见      | 附件 | 实际的审批人     | 会签 | 实际审批日期              | 角包 |
|    | 开始          | [88401]刘一逸      | 提交   |           |    | [88401]刘一逸 | 0  | 2022/08/31 16:14:55 | ٥  |
|    | 1 院级旧口审核会签表 | [90483]刘斌       | 批准   | 同意,       |    | [90483]刘斌  | ٥  | 2022/08/31 16:44:42 | ٥  |
|    | 1 院级旧口审核会签表 | [97443]段雨晴      |      |           |    |            |    |                     | 0  |
|    | 1 院级旧口审核会签表 | [80461] 邂逅辉     |      |           |    |            |    |                     |    |